# 技术文件

技术文件名称: WIN7下USB转串口驱动安装指导 技术文件编号: <V1.0>
版 本: <V1.0>

| 拟 | 制 | 一 叶红渝 |
|---|---|-------|
| 审 | 核 | 张勇    |
| 批 | 准 |       |

力天电子<u>www.LT430.com</u>

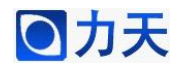

# WIN7 下 USB 转串口驱动安装指导

,

| 修改记录 |     |             |           |      |                   |  |  |
|------|-----|-------------|-----------|------|-------------------|--|--|
| 文件编号 | 版本号 | 拟制人/<br>修改人 | 拟制/修改日期   | 更改理由 | 主要更改内容<br>(写要点即可) |  |  |
|      | 1.0 | 叶红渝         | 2011-2-24 |      |                   |  |  |
|      |     |             |           |      |                   |  |  |
|      |     |             |           |      |                   |  |  |
|      |     |             |           |      |                   |  |  |
|      |     |             |           |      |                   |  |  |

以上所有资料为力天电子(LT)版权所有 www.LT430.com

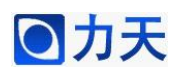

# 第一步:

右键单击 PL2303\_Prolific\_DriverInstaller\_v110.exe

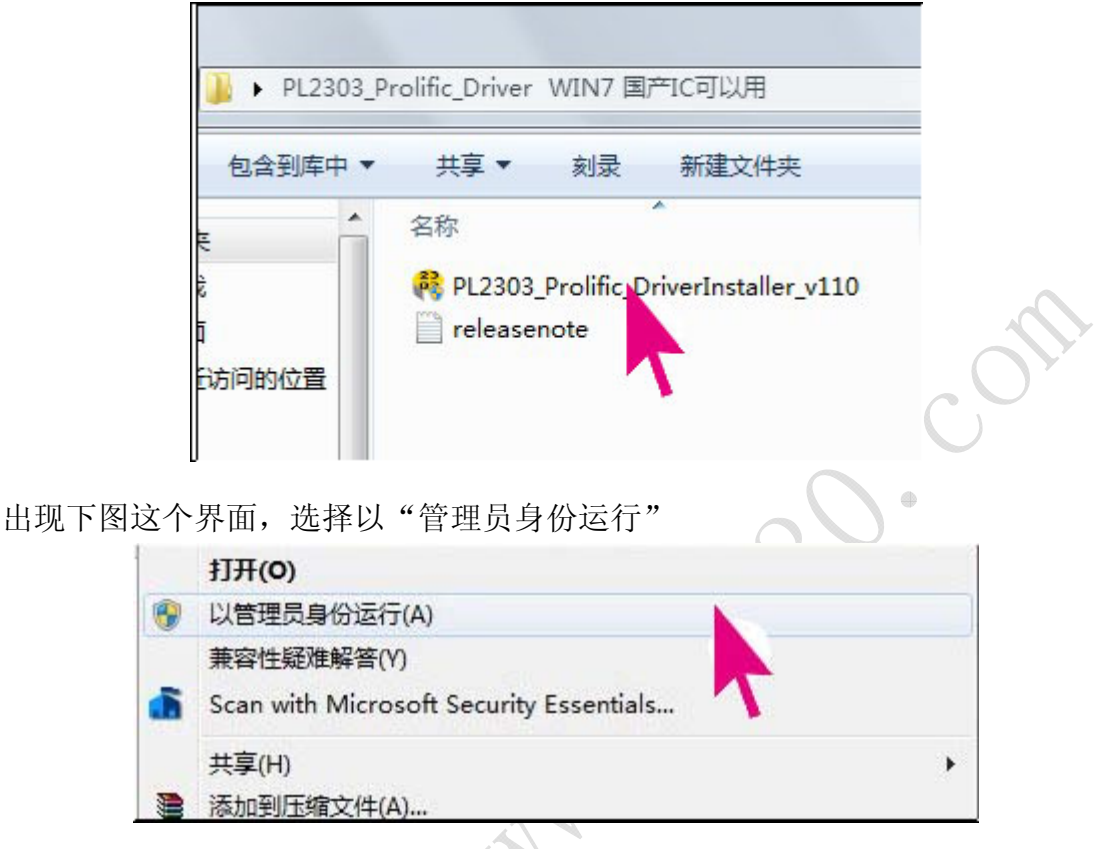

进入安装界面,接下来软件会自动安装到电脑中。

## 第二步:

安装完成后,通过 USB 线将 LT-SUPER51 和电脑连接起来,此时电脑右下角会显示查找硬件和安装驱动程序,待安装完成之后,再进行如下操作来验证驱动程序安装是否正确。

# 第三步:

右键单击桌面上的"计算机",

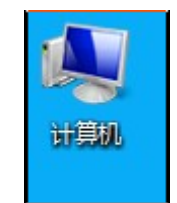

选择"属性",在弹出的界面中选择"设备管理器",如下图所示:

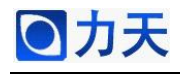

|                                             | ▶ 系统和安全 ▶ 系统                                                                    | •                                            | ◆     |
|---------------------------------------------|---------------------------------------------------------------------------------|----------------------------------------------|-------|
| 控制面板主页<br>设备管理器<br>定程设置<br>系统保护<br>③ 高级系统设置 | 查看有关计算机的基<br>Windows 版本<br>Windows 7 家庭普通版<br>版权所有 © 2009 Micr<br>获取新版本的 Window | 本信息<br>forosoft Corporation。保留所<br>s 7 的更多功能 | 祈有权利。 |
|                                             | 系统                                                                              |                                              |       |
|                                             | 分级:                                                                             | 4.7 Windows 体验                               | 旨数    |

## 第四步:

在设备管理器中能看到"端口(COM和LPT)",单击这个,会出现如下图所示信息。这个在我的电脑上虚拟出的是 COM4,不同的电脑可能有所差异,有的可能是 COM3,这个不是统一的。

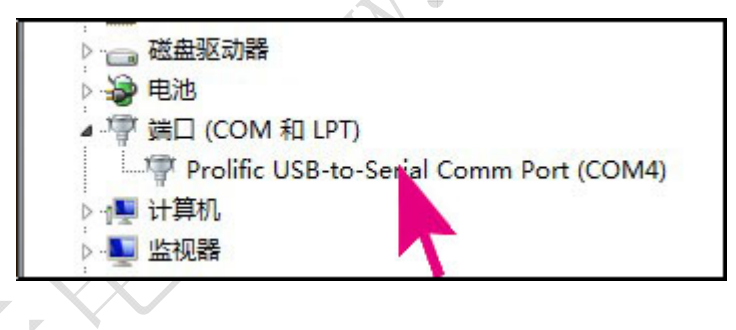

### 第五步:

右键单击下面的图标所示,选择"属性"

Prolific USB-to-Serial Comm Port (COM4)

在弹出的对话框中选择"驱动程序"标题栏,如下图所示,如果驱动程序版本显示为 3.3.10.140,说明驱动程序的安装成功。

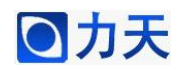

| 常规 端口设置 驱动程     | 序 详细信息                                          |  |
|-----------------|-------------------------------------------------|--|
| Prolific USB-to | -Serial Comm Port (COM4)                        |  |
| 驱动程序提供商:        | Prolific                                        |  |
| 驱动程序日期:         | 2009/11/19                                      |  |
| 驱动程序版本:         | 3. 3. 10. 140                                   |  |
| 数字签名程序:         | Microsoft W 's Hardware<br>Compatibili ablisher |  |
| 驱动程序详细信息(I)     | 查看有关驱动程序文件的详细信息。                                |  |
| 更新驱动程序(P)       | 为这个设备更新驱动程序软件。                                  |  |
| 回滚驱动程序 (R)      | 如果该设备在更新驱动程序时失败,请<br>回滚到以前安装的驱动程序。              |  |
| 禁用 (0)          | 禁用所选设备。                                         |  |
| <b>卸载(0)</b>    | 卸载驱动程序(高级)。                                     |  |
|                 |                                                 |  |

### 第六步:

通过 STCISP 软件我们可以实际操作一下 USB 转串口,因为我的电脑虚拟出的 是 COM4,所以在 COM:一栏选择 COM4,这个选项要根据自己电脑虚拟的 COM 口来选择。如果驱动没问题,COM 口选择正确的话,使用 STCISP 在下载程序 的过程中,可以看到 COM:右侧的灰色圆点会变成绿色圆点,如下图所示。

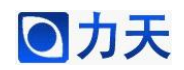

| - 吾学 | 式提高量       | 低波特案          | -<br>或使者     | 特率            | = 最低   | 波特率:     | 1200    | -  |
|------|------------|---------------|--------------|---------------|--------|----------|---------|----|
|      |            | × 1×44× 13 -+ |              |               |        |          |         | -  |
| Ste  | ₀4/步骤·     | 4: 设置本        | 框和右          | 下方(选          | 顷'中的   | 9选项—     |         |    |
| Dout | le spee    | ed / 双倍       | 速:           | C 6T/77       | 倍速     | 🖸 12T    | /单倍速    |    |
| 振荡   | <b>放大器</b> | 留益:           |              | C 1/2 g       | ain    | 🖸 ful    | l gain  |    |
|      | 如霊         | 低功耗,1         | 6MHz D       | 「下振荡器         | 増益可:   | 选 1/2 ਵ  | ain     |    |
| 下次   | 冷启动        | 1. 0, P1. 1   | 6 与          | 下载无关,         | C 等于   | 0,0才可    | 「载,快速   | 启动 |
| 内部   | 扩展AUD      | -RAM:         | CH           | 止访问           | C fr   | 许访问风     | 3列推荐)   |    |
| 下次   | 下截田        |               | 如均料          | 118F1 ach[    | 又—并扬   |          | TRS 6 N | m  |
| 1.22 | . 1744/01/ | ( <u>11</u> ) | 1/4 31/3 (2) | (1941 - 2214) | ~ /118 | reken    |         |    |
| Ste  | p5/步骤      | 5: Downlo     | bad/下载       | 忧 先点下         | 5载按钮   | 再MCV上E   | 电复位冷    | 启动 |
| I    | ownload    | 1/下载          | Stop         | /停止           | Re-    | Download | /重复下载   | 鈛  |
| Г    | 每次下        | 2. 我前重教       | î團λ已         | 打开在缓          | 冲区的文   | 7件,方位    | 画调试使用   | Ħ  |
| Ē    | 当目标        | 10日11日11日     | 变化后          | 自动调入          | 文件. 注  | f立即发记    | 关下载合:   | ŝ  |
|      | OK 🗖       |               |              |               |        |          |         | _  |
| 9.50 |            |               |              |               |        |          |         | _  |